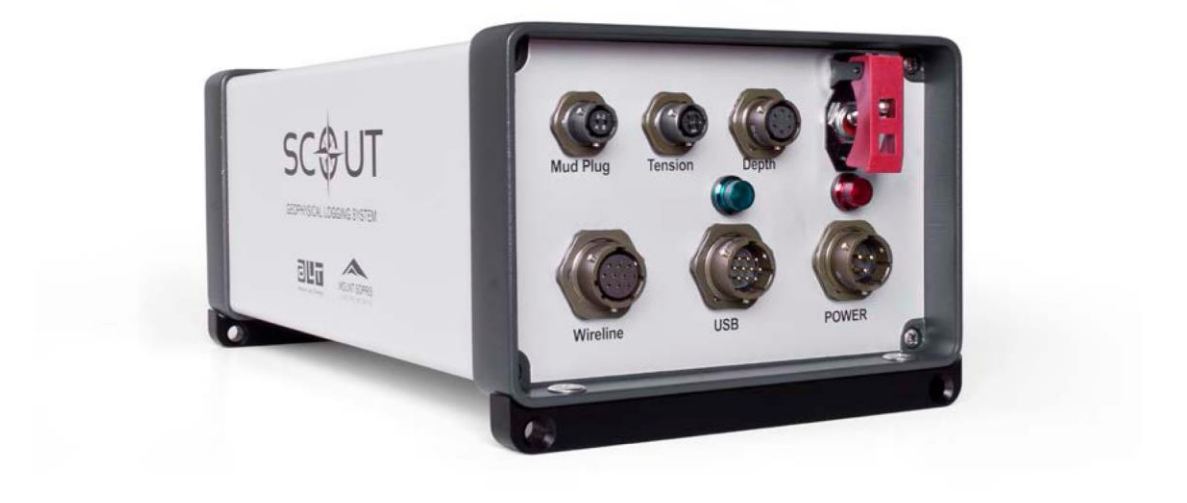

# Руководство по настройке параметров системы Система сбора данных SCOUT mini с USB

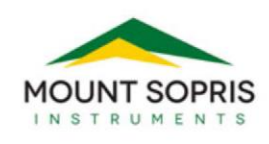

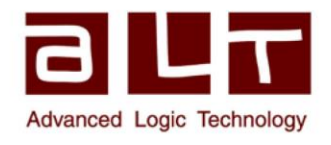

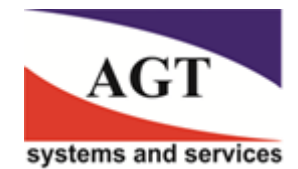

#### Advanced Logic Technology sa

Bat A, Route de Niederpallen L-8506 Redange-sur-Attert Luxembourg

Телефон: +352 23 649 289 Факс: +352 23 649 364 Email : support@alt.lu Web : www.alt.lu

#### Mount Sopris Instruments Co., Inc.

4975 E. 41st Ave. Denver, CO 80216 USA

Телефон: +1 303 279 3211 Факс: +1 303 279 2730 Email : tech.support@mountsopris.com Web : www.mountsopris.com

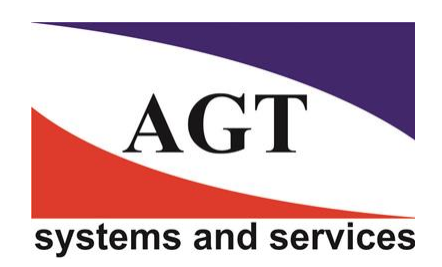

#### АГТ Системс

РОССИЯ 125445, Москва, ул. Смольная 24а, офис 1420

Телефон/Факс: +7(495) 232-07-86 Email :sales@agtsys.ru, Web : www.agtsys.ru

## Оглавление

| 1 | BBE    | дение                                                        | 3  |
|---|--------|--------------------------------------------------------------|----|
| 2 | ОБЗ    | ЗОР СИСТЕМЫ                                                  | 3  |
|   | 2.1 7  | ехнические характеристики                                    | 3  |
| 3 | КОН    | ФИГУРАЦИЯ АППАРАТНОЙ ЧАСТИ                                   | 4  |
|   | 3.1 Г  | Тередняя панель – Схема разъемов – Компоновка ALT            | 4  |
|   | 3.2 Г  | Тередняя панель – Схема разъемов – Компоновка MSI            | 5  |
|   | 3.3 (  | Составные части системы SCOUT                                | 8  |
|   | 3.3.1  | Коммутационная панель                                        | 8  |
|   | 3.3.2  | Устройство ALT Modem                                         | 8  |
|   | 3.3.3  | JAZZ                                                         | 8  |
|   | 3.3.4  | Интерфейс стойки                                             | 9  |
|   | 3.4 Г  | Толожения перемычек кодировщика глубины на интерфейсе стойки | 9  |
|   | 3.4.1  | Доступ к интерфейсу стойки                                   | 10 |
|   | 3.4.2  | Конфигурация перемычек                                       | 11 |
|   | 3.5 \$ | SCOUT – Подготовка лебедки к работе                          | 11 |
| 4 | ПРИ    | ІЛОЖЕНИЕ                                                     | 13 |
|   | 4.1 \$ | SCOUT – Компоновка ALT – Обозначение разъемов                | 13 |
|   | 4.2 \$ | SCOUT – Компоновка MSI – Обозначение разъемов                | 13 |
|   | 4.3 Г  | Тоиск и устранение неисправностей                            | 13 |

## 1 ВВЕДЕНИЕ

В основе системы сбора каротажных данных SCOUT – современная электронная схемотехника, позволяющая максимально использовать методы управления программными средствами. Аппаратное обеспечение состоит из самых современных электронных компонентов со встроенными системами, управляемыми посредством специально разработанной программы **LOGGER SUITE** с интерфейсом OC Windows.

Основные критерии системы:

- Программная платформа на базе Windows
- Прочный корпус для тяжелых условий, надежность, отказоустойчивость электроники
- Простой в использовании экранный графический пользовательский интерфейс панель управления – с функциями самодиагностики, настройки конфигурации системы посредством диалоговых окон. При этом от пользователя требуются минимальные технические знания.
- Модульная конструкция, облегчающая техническое обслуживание
- Высокоскоростное соединение с компьютером по USB
- Универсальная лебедка работает с коаксиальными, одно- и многожильными каротажными кабелями
- Высокоскоростная система телеметрии с автоматической подстройкой
- Универсальность кодировщика положение вала совместим с любым 12 В или 5 В кодировщиком положения вала, настраивается на любую комбинацию импульсов ролика / вала за один оборот
- Контроль натяжения каротажного кабеля. Адаптер натяжения совместим с любыми датчиками натяжения / тензорными датчиками.

## 2 ОБЗОР СИСТЕМЫ

Конфигурация передней панели системы SCOUT может быть изменена для использования стандартных соединений ALT (компоновка ALT) или стандартных соединений MSI (компоновка MSI).

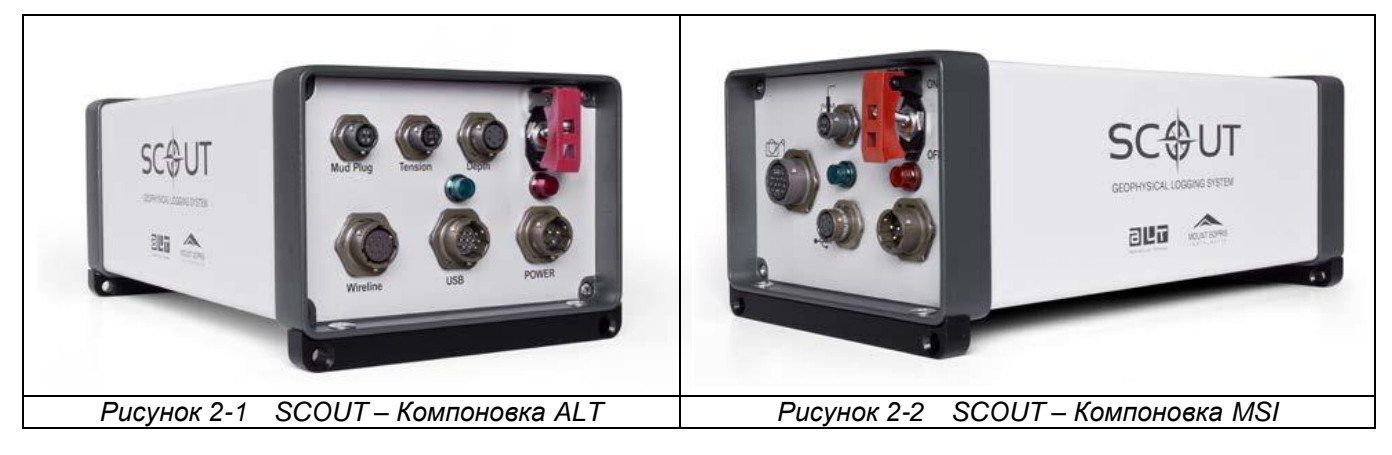

### 2.1 Технические характеристики

| Размеры (Ш х Д х В)         | 17 x 31,5 x 12,5 см (7 x 12,4 x 4,9 дюйма)                      |
|-----------------------------|-----------------------------------------------------------------|
| Bec                         | 3,5 кг                                                          |
| Входное напряжение          | Переменный 90 – 240 В, 50 – 60 Гц, совместим с преобразователем |
| Питание скважинного зонда   | 120 В / 500 мА                                                  |
| Подключение к ПК            | Высокоскоростное, по USB                                        |
| Каротажный кабель           | Стандартный 1-, 4-, 7-жильный, и коаксиальный                   |
| Скважинные зонды/телеметрия | Скважинные зонды ALT и серия зондов ALT QL                      |
| Возможность модернизации    | Обновление программного обеспечения пользователем               |
| Программное обеспечение     | Logger Suite версии 12.1, или более поздней                     |

## 3 КОНФИГУРАЦИЯ АППАРАТНОЙ ЧАСТИ

## 3.1 Передняя панель – Схема разъемов – Компоновка ALT<sup>1</sup>

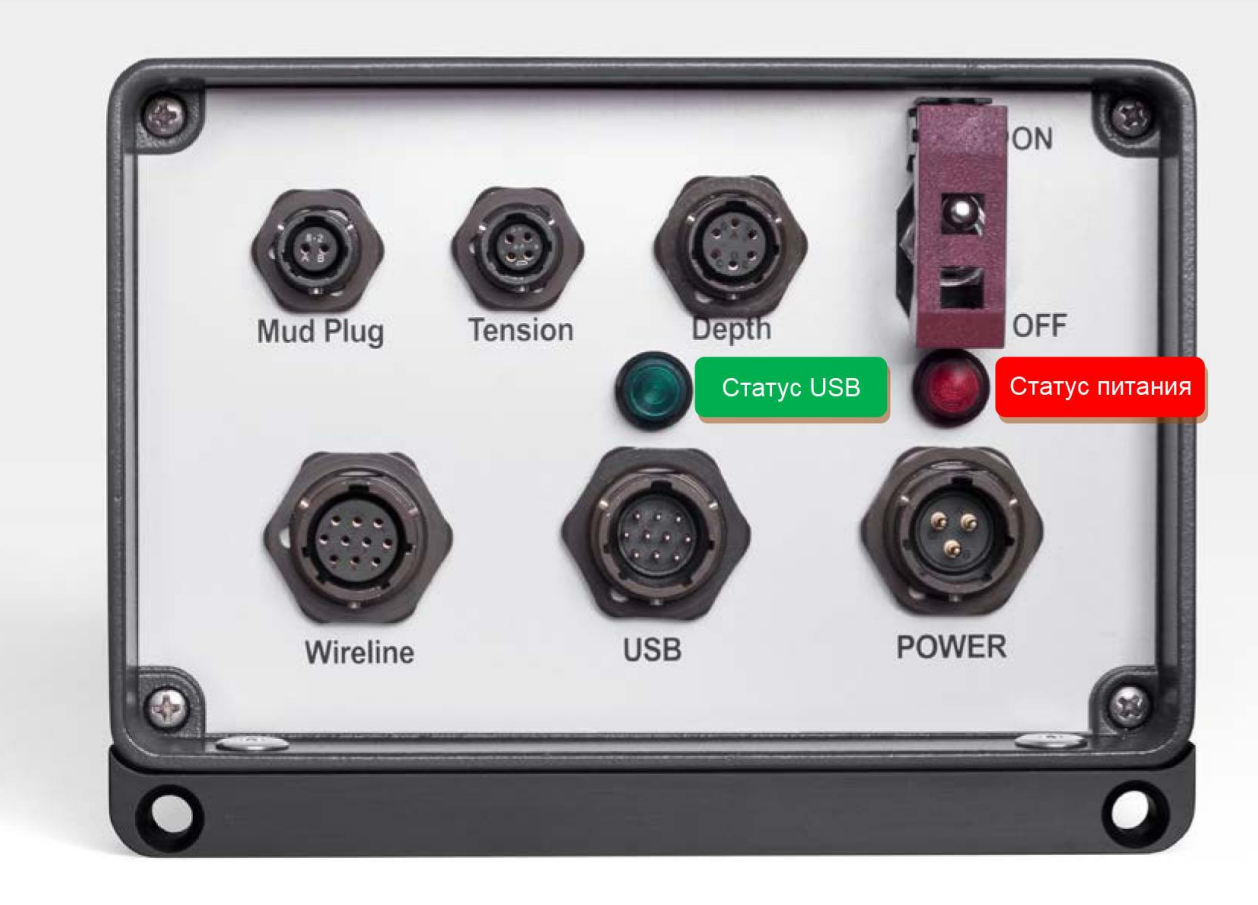

Рисунок 3-1 Передняя панель SCOUT – Компоновка ALT

| Mud Plug – PT07A8-2S |               |  |  |
|----------------------|---------------|--|--|
| Α                    | Mud Plug      |  |  |
| В                    | System Ground |  |  |

| Wir | eline – PT07A12-10S |
|-----|---------------------|
| Α   | Wireline1           |
| В   | Wireline2           |
| С   | Wireline3           |
| D   | Wireline4           |
| Е   | Wireline5           |
| F   | Wireline6           |
| G   | Wireline7           |
| Н   | nc                  |
| J   | Wireline Armor      |
| К   | Wireline Armor      |

| Tension – PT07A8-4S |         |  |  |
|---------------------|---------|--|--|
| Α                   | Drive   |  |  |
| В                   | Input+  |  |  |
| С                   | Input - |  |  |
| D                   | Ground  |  |  |

| USB – | PT07A12-10P |
|-------|-------------|
| Α     | V Bus       |
| В     | Data N      |
| С     | Data P      |
| D     | Ground      |
| E     | Shield      |
| F     | nc          |
| G     | nc          |
| Н     | nc          |
| J     | nc          |
| К     | nc          |

| Depth – PT07A10-6S |                |  |  |
|--------------------|----------------|--|--|
| Α                  | Encoder A      |  |  |
| В                  | Encoder B      |  |  |
| С                  | Encoder A-     |  |  |
| D                  | Encoder B-     |  |  |
| E                  | Encoder GND 0V |  |  |
| F                  | Encoder PWR V+ |  |  |
|                    |                |  |  |

| POWI | ER – PT07A12-3P |
|------|-----------------|
| Α    | Live            |
| В    | Neutral         |
| С    | Earth           |

<sup>&</sup>lt;sup>1</sup> В этой конфигурации системы SCOUT используется такая же схема подключения разъемов, что и в других системах сбора данных ALT (ABOX, BBOX, ALTLOGGER).

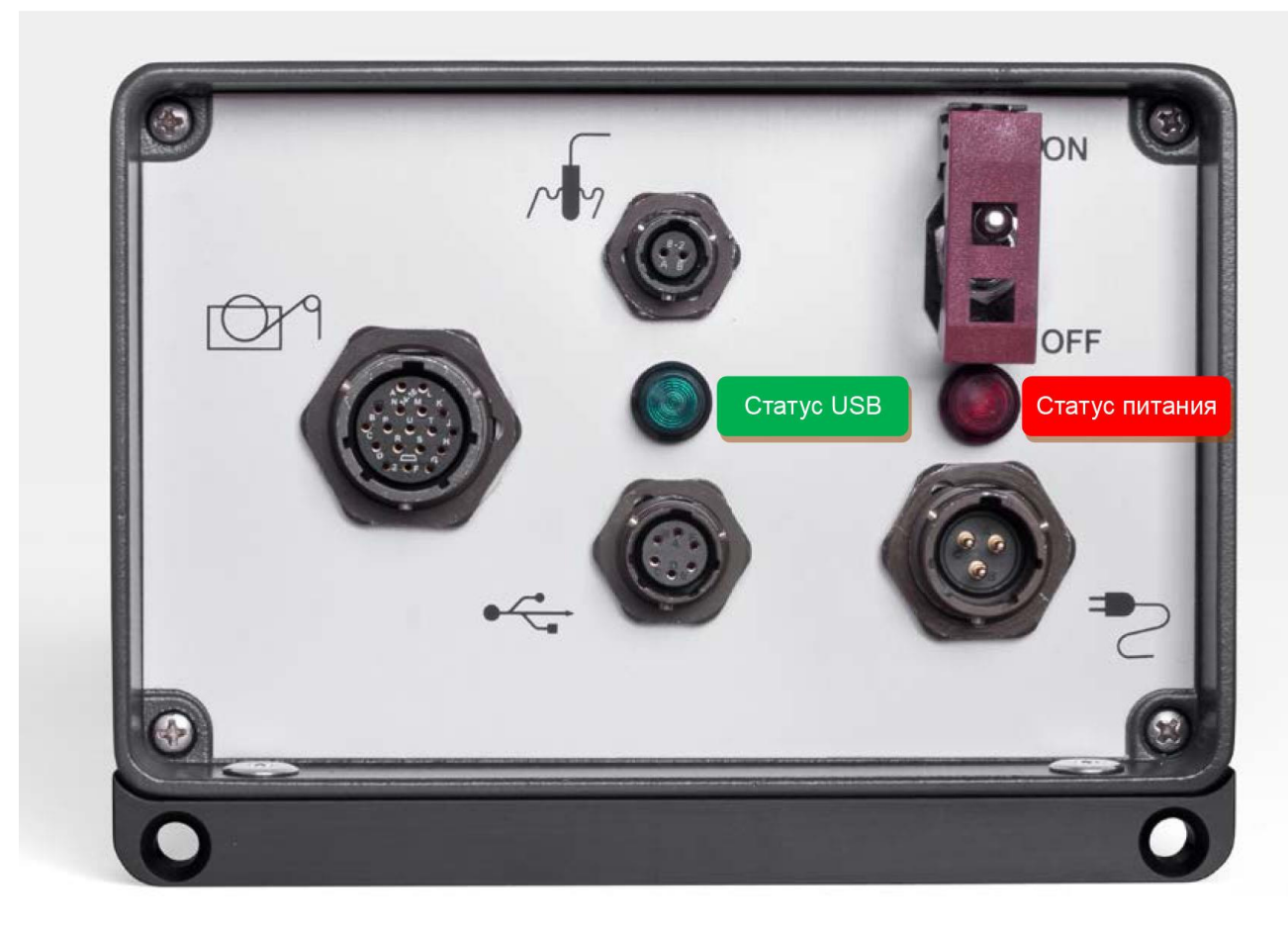

3.2 Передняя панель – Схема разъемов – Компоновка MSI<sup>2</sup>

Рисунок 3-2 Передняя панель SCOUT – Компоновка MSI

| Win | ch – PT07A14-18S |
|-----|------------------|
| Α   | Wireline1        |
| В   | Wireline2        |
| С   | Wireline3        |
| D   | Wireline4        |
| Е   | Wireline Armor   |
| F   | Encoder PWR      |
| G   | Encoder A        |
| Н   | Encoder A-       |
| J   | Encoder B        |
| К   | Encoder B-       |
| L   | Encoder GND      |
| М   | Tension PWR      |
| Ν   | Tension + Signal |
| Ρ   | Tension - Signal |
| R   | Tension GND      |
| S   | Chassis GND      |
| Т   | Wireline 5       |
| U   | Wireline 6       |

| Mud Plug – PT07A8-2S |               |  |  |
|----------------------|---------------|--|--|
| Α                    | Mud Plug      |  |  |
| В                    | System Ground |  |  |

| POWER – PT07A12-3P |         |  |  |
|--------------------|---------|--|--|
| Α                  | Live    |  |  |
| В                  | Neutral |  |  |
| С                  | Earth   |  |  |

| USB – PT07A10-6S |        |  |  |
|------------------|--------|--|--|
| Α                | V Bus  |  |  |
| В                | Data N |  |  |
| С                | Data P |  |  |
| D                | Ground |  |  |
| E                | Shield |  |  |
| F                | nc     |  |  |

<sup>&</sup>lt;sup>2</sup> В этой конфигурации системы SCOUT используется такая же схема подключения разъемов, что и в системе MATRIX.

Система сбора данных SCOUT поддерживает использование различных типов каротажных кабелей: коаксиальные, с одним проводником, с несколькими проводниками.

Примеры стандартных кабельных наконечников Gearhart Owen: <u>Кабельный наконечник с одним проводником</u>

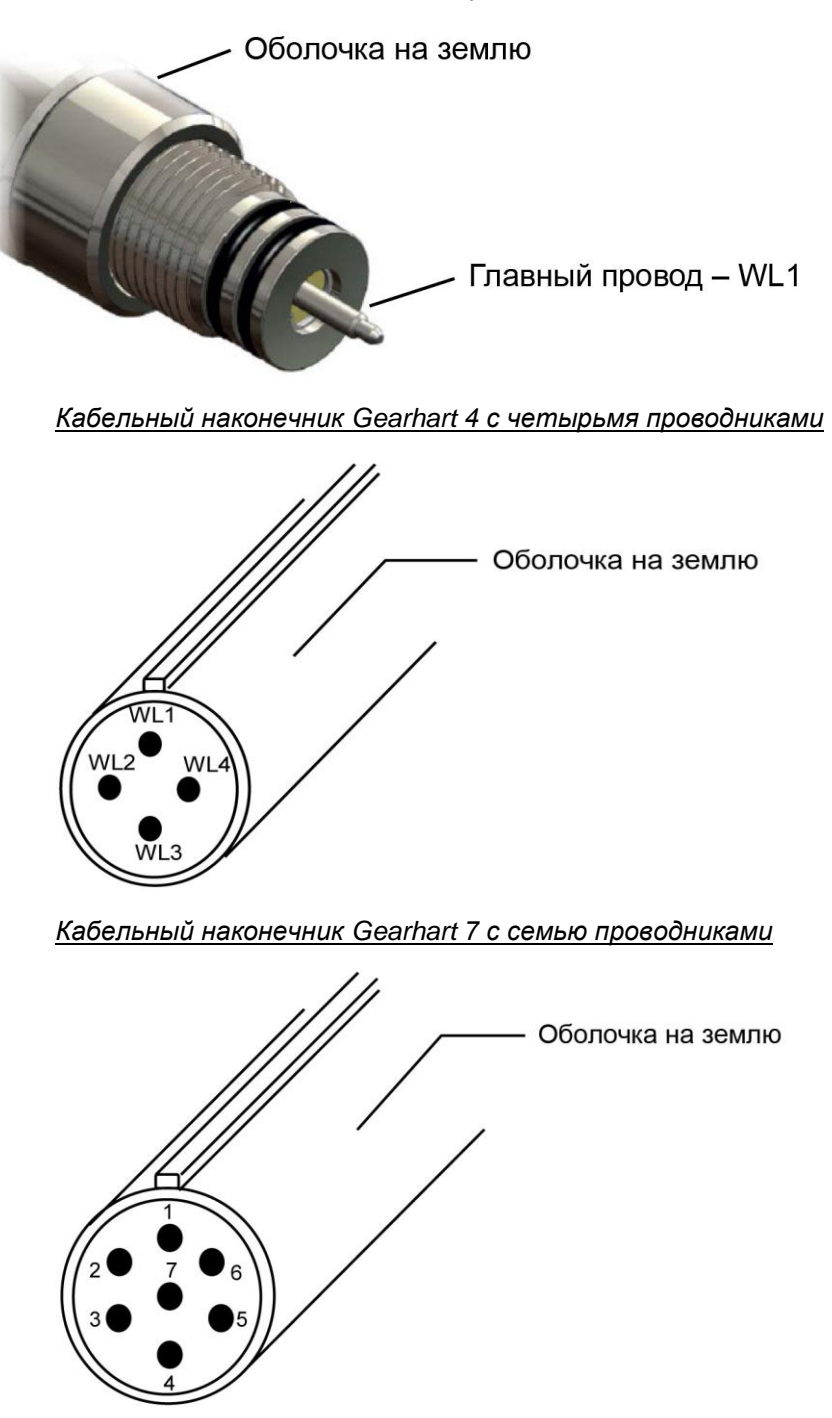

В Таблице указаны для справки базовые варианты подключения ALT:

| Т0 – один проводн <u>ик</u>    |                 |  |
|--------------------------------|-----------------|--|
| WL1                            | COM+            |  |
| Т1 – четыре прово <u>дника</u> |                 |  |
| WL1                            | COM+            |  |
| WL2                            | AUX1 (mud plug) |  |
| WL3                            | COM-            |  |
| WL4                            | AUX2            |  |
| T2 – четыре проводника         |                 |  |
| WL1                            | COM+            |  |
| WL2                            | COM+            |  |
| WL3                            | COM-            |  |
| WL4                            | COM-            |  |
| Т3 – с                         | емь проводников |  |
| WL1                            | COM+            |  |
| WL2                            | COM+            |  |
| WL3                            | AUX1 (mud plug) |  |
| WL4                            | COM-            |  |
| WL5                            | COM-            |  |
| WL6                            | AUX2            |  |
| WL7                            | nc              |  |
| Т5 – с                         | емь проводников |  |
| WL1                            | COM+            |  |
| WL2                            | COM-            |  |
| WL3                            | AUX1 (mud plug) |  |
| WL4                            | COM+            |  |
| WL5                            | COM-            |  |
| WL6                            | AUX2            |  |
| WL7                            | н/п             |  |

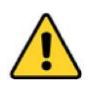

ПРЕДУПРЕЖДЕНИЕ: Проверьте ваш кабельный разъем и кабель на целостность до подключения штекера кабеля к системе SCOUT

#### Примечание:

Передача сигналов по проводникам каротажного кабеля осуществляется под контролем устройства ALT MODEM, входящего в систему SCOUT. Устройство ALT MODEM конфигурирует и распределяет питающие линии, линии связи и вспомогательные линии, основываясь на схемах подключения верхней части зонда и кабельного разъема, выбранных пользователем в приложении Logger Suite.

### 3.3 Составные части системы SCOUT

### 3.3.1 Коммутационная плата

В состав системы SCOUT входят три адаптера, которые подключаются к коммутационной плате посредством разъемов DIN41712 Eurocard.

| Contraction concerned |
|-----------------------|
|                       |
| • •                   |
|                       |
|                       |
| С                     |
|                       |
| BBOX_BACKPLANE2G      |

Рисунок 3-3 Интерфейс коммутационной платы

Коммутационная плата направляет основное питание переменного тока (MAIN AC) на интерфейс стойки и обеспечивает хорошую изоляцию порта USB.

На интерфейсе коммутационной платы размещен плавкий предохранитель номиналом 3,15 А – 240 В переменного тока, защищающий систему от скачков напряжения или короткого замыкания (Рисунок 3-3).

### 3.3.2 Устройство ALT MODEM

В стандартном исполнении ALT MODEM осуществляет управление скважинными зондами, используя протоколы телеметрии ALT standalone и ALT/MSI Quick Link.

Устройство ALT MODEM управляет всеми сигналами, которые передаются по каротажному кабелю.

Основные функции устройства ALT MODEM:

- Автоматическое управление и распределение питающих линий, линий связи и вспомогательных линий, основываясь на схемах подключения верхней части зонда и кабельного наконечника, выбранных пользователем в приложении Logger Suite.
- Автоматическая подстройка телеметрии для любых каротажных кабелей и использование процессов Equalizer и Train для оптимизации параметров телеметрии на длинных каротажных кабелях<sup>3</sup>.
- Обеспечение нескольких вариантов отображения (Analysis info и Scope) для проверки и точной настройки параметров телеметрии.

### 3.3.3 Jazz

Плата JAZZ является главным интерфейсом между компьютером пользователя и компонентами системы SCOUT. JAZZ выполняет следующие функции:

- Сбор, управление и оцифровка информации, поступающей от других адаптеров: ALT MODEM; интерфейс стойки (кодировщик глубины, датчик натяжения)
- Управление связью с компьютером по USB
- Управление потоком данных

<sup>&</sup>lt;sup>3</sup> Эти процессы применимы только в сочетании со скважинными инструментами ALT / MSI, в состав которых входит плата телеметрии QLMODEM-PSU.

### 3.3.4 Интерфейс стойки

Интерфейс стойки можно разделить на три отдельные части:

#### 1. Блок питания

Блок питания обеспечивает:

- о 120 В постоянного тока по каротажному кабелю на скважинный зонд
- о +12 В на цифровую схему
- о +15 В и -15 В на аналоговую схему

#### 2. Схема кодировщика глубины

Схема кодировщика глубины в интерфейсе стойки обеспечивает возможность работы с большинством импульсных кодировщиков.

Схема имеет четыре канала ввода, и требует не менее двух вводов прямоугольных импульсов, А и В, отличающихся по фазе на 90° для определения направления.

Благодаря кодировщику с четырехканальным выводом присутствуют также инвертированные А-, В-, что обеспечивает повышенную надежность подсчета глубины.

Поддерживаются устройства 5 В и 12 В.

Интерфейс стойки необходимо сконфигурировать таким образом, чтобы он соответствовал характеристикам вашего кодировщика глубины. Дополнительная информация в параграфе 3.4.

#### 3. Схема измерения натяжения

Схема измерения натяжения в интерфейсе стойки поддерживает датчики натяжения трех типов:

- о Датчик натяжения с выходным сигналом 0-10 В
- о Датчик натяжения с выходным сигналом 0-20 мА
- о Тензометрический датчик

В стандартном исполнении система сбора данных SCOUT снабжается адаптером натяжения, рассчитанным на входной сигнал 0-10 В. По требованию, могут быть предложены другие конфигурации схемы измерения натяжения.

### 3.4 Положения перемычек кодировщика глубины в интерфейсе стойки

Плата интерфейса стойки по умолчанию сконфигурирована для кодировщика глубины BEI H20DB-5VDC, согласно представленной ниже таблице и Рисунку 3-4.

| Перемычка          | Функция                                           | Положение             |
|--------------------|---------------------------------------------------|-----------------------|
| JP1                | Инициирование измерения натяжения                 | Установлено           |
| JP2, JP3, JP4, JP5 | Опция Pull-up                                     | Не установлено        |
| JP6                | Питание кодировщика глубины                       | Задано 5 В пост. тока |
| JP7                | Выход кодировщика глубины и питание опции Pull-up | Задано 5 В пост. тока |
| JP8                | Направление кодировщика глубины                   | Не установлено        |
| JP9                | Комплиментарные выводы кодировщика глубины        | Не установлено        |

#### Примечание:

Прежде подключить к системе SCOUT тот или иной кодировщик глубины, рекомендуется согласовать его технические характеристики с производителем или поставщиком лебедки. Неправильная конфигурация перемычек может стать причиной выхода из строя кодировщика глубины.

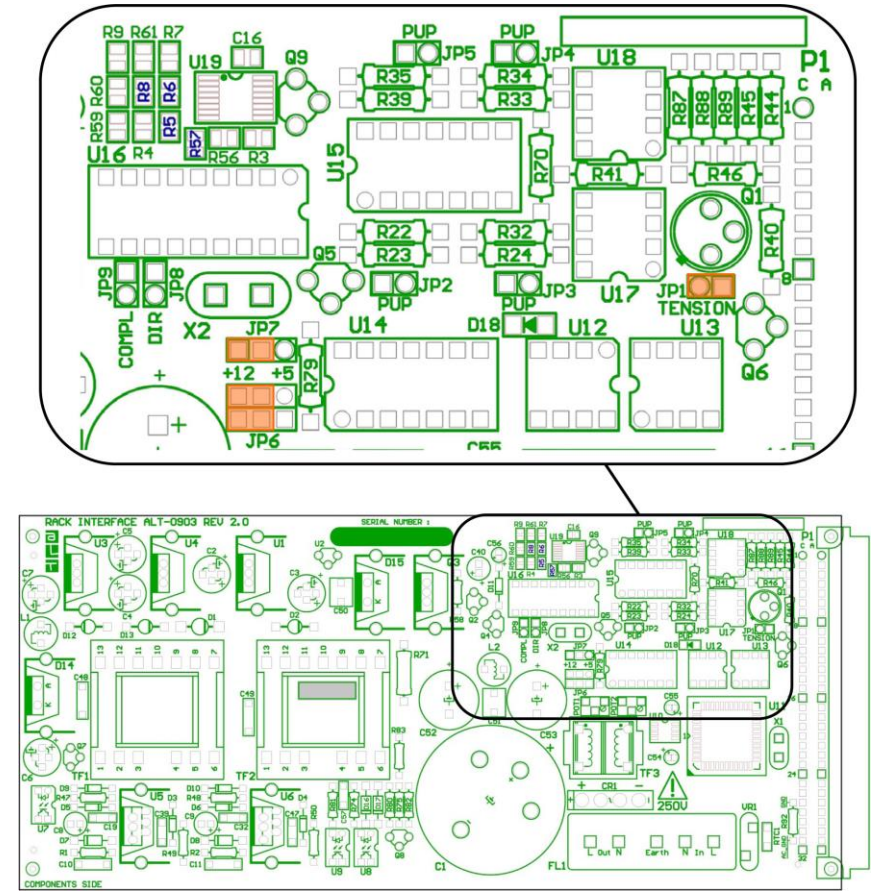

Рисунок 3-4 Компоновка интерфейса стойки – Стандартная конфигурация перемычек

Если требуемая конфигурация кодировщика глубины отличается от конфигурации по умолчанию, пользователю придется добраться до платы интерфейсов стойки, для изменения положения перемычек кодировщика глубины.

#### 3.4.1 Доступ к интерфейсу стойки

- 1- Отверните 4 винта на передней панели
- 2- Осторожно извлеките переднюю панель и электронные платы из модуля
- 3- Найдите интерфейс стойки, см. Рисунок 3-5

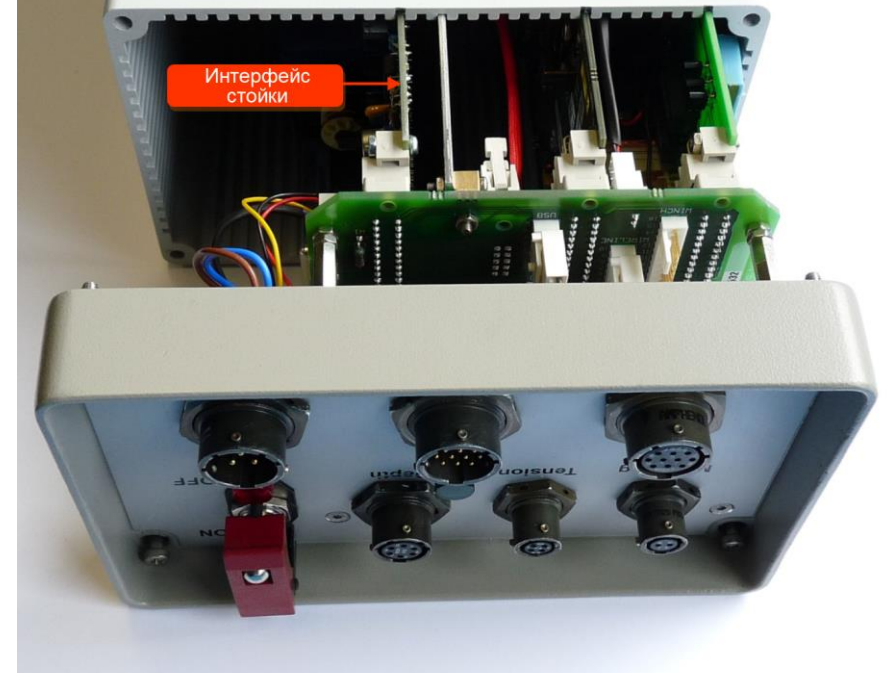

Рисунок 3-5 SCOUT (перевернуто) – Расположение интерфейса стойки

### 3.4.2 Конфигурация перемычек

Выберите конфигурацию положения перемычек, в соответствии с техническими характеристиками кодировщика глубины. Обратитесь к представленной ниже таблице.

| Номер перемычки |                                                                                      |  |
|-----------------|--------------------------------------------------------------------------------------|--|
| JP1             | TENSION (Натяжение) – Всегда в таком положении                                       |  |
| JP2, JP3,       | Установите перемычки в нужное положение для кодировщика глубины, требующего опции    |  |
| JP4, JP5        | Pull-up                                                                              |  |
| JP6             | Установите две перемычки блока питания кодировщика глубины +5 В или +12 В            |  |
| JP7             | Установите перемычку кодировщика глубины с выводом +5 В или +12 В и питанием Pull-up |  |
| JP8             | Установите перемычку, изменяющую направление кодировщика глубины на                  |  |
|                 | противоположное (это можно также сделать в ПО LoggerSuite)                           |  |
| JP9             | Установите перемычку для кодировщика глубины с комплиментарными выводами (4 провода  |  |
|                 | – фазы А, А <sup>–</sup> , В, В <sup>–</sup> )                                       |  |

#### Пример настройки конфигурации:

Кодировщик глубины 12 В постоянного тока, 4 провода (комплиментарные выводы), требуется опция Pull-up 12 В

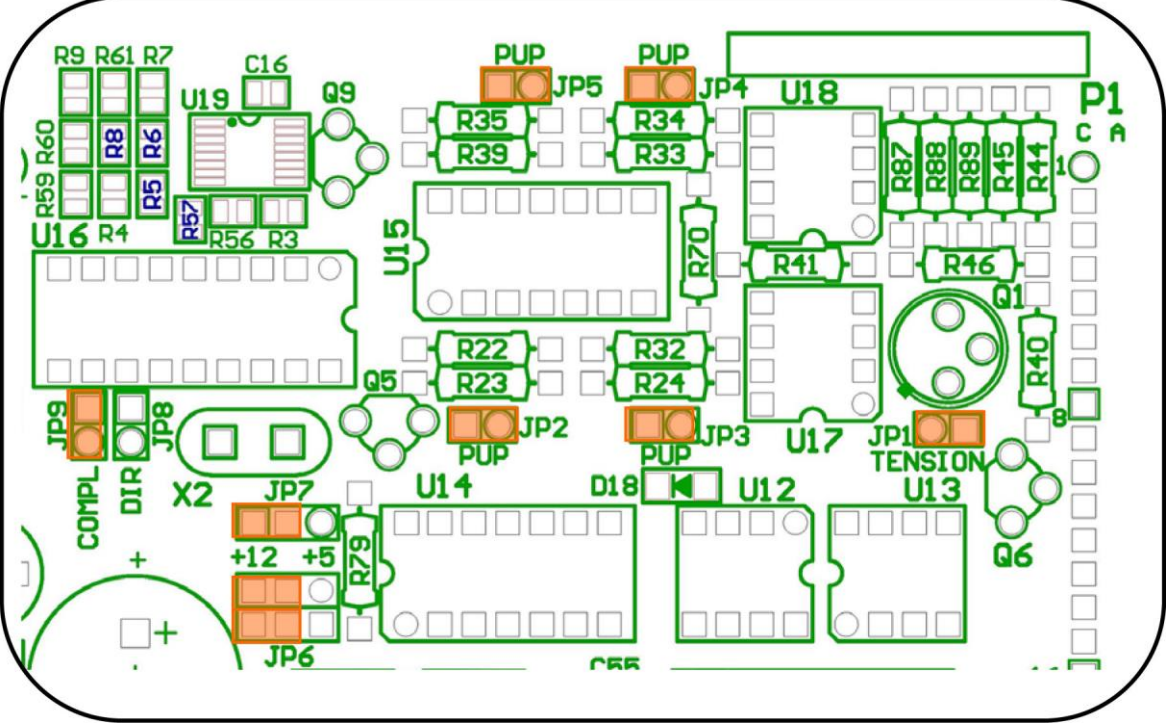

Рисунок 3-6 Конфигурация кодировщика глубины 12 В – 4 провода с опцией Pull-ир 12 В

### 3.5 SCOUT – Подготовка лебедки к работе

На кожухе SCOUT имеются две монтажные шины, которые можно использовать для закрепления системы на лебедке MSI MX или MINI (Рисунок 3-7).

![](_page_11_Picture_9.jpeg)

Рисунок 3-7 Монтажные шины системы SCOUT

На лебедке модели MINI система SCOUT крепится на двух металлических кронштейнах, путем совмещения монтажных штифтов с ответными отверстиями в нижней части кожуха. После этого надвиньте кожух на установочные штифты, оттянув кольцо стопорного штифта. После окончательной установки кожуха SCOUT отпустите кольцо стопорного штифта.

Такой же порядок действий применим к лебедкам модели МХ.

![](_page_12_Picture_2.jpeg)

Рисунок 3-8 Установка системы SCOUT на лебедку MINI

## 4 ПРИЛОЖЕНИЕ

## 4.1 SCOUT – Компоновка ALT – Обозначение разъемов

| Функция  | Обозначение разъема на передней панели | Обозначение штекера |
|----------|----------------------------------------|---------------------|
| MUD PLUG | PT07A8-2S                              | PT06E8-2P(SR)       |
| TENSION  | PT07A8-4S                              | PT06E8-4P(SR)       |
| DEPTH    | PT07A10-6S                             | PT06E10-6P(SR)      |
| WIRELINE | PT07A12-10S                            | PT06E12-10P(SR)     |
| USB      | PT07A12-10P                            | PT06E12-10S(SR)     |
| POWER    | PT07A12-3P                             | PT06E12-3S(SR)      |

## 4.2 SCOUT – Компоновка MSI – Обозначение разъемов

| Функция  | Обозначение разъема на передней панели | Обозначение штекера |
|----------|----------------------------------------|---------------------|
| MUD PLUG | PT07A8-2S                              | PT06E8-2P(SR)       |
| WINCH    | PT07A14-18S                            | PT06E14-18P(SR)     |
| USB      | PT07A10-6S                             | PT06E10-6P(SR)      |
| POWER    | PT07A12-3P                             | PT06E12-3S(SR)      |

## 4.3 ПОИСК И УСТРАНЕНИЕ НЕИСПРАВНОСТЕЙ

| Наблюдаемый факт                        | Что делать                                              |
|-----------------------------------------|---------------------------------------------------------|
| Выключатель питания системы SCOUT       | 1. Проверьте входной источник переменного тока          |
| находится в положении ON. Красный       | (генератор, инвертор, электрическая сеть).              |
| индикатор на передней панели системы    | 2. Проверьте целостность сетевого шнура.                |
| SCOUT не светится. Питание не           | 3. Проверьте предохранитель интерфейса                  |
| подается на систему.                    | коммутационной платы – см. в параграфе 3.3.1 на стр. 9. |
| Система не измеряет глубину.            | 1. Проверьте положение перемычек на интерфейсе стойки.  |
|                                         | Убедитесь, что положение перемычек соответствует        |
|                                         | техническим требованиям к кодировщику глубины.          |
|                                         | 2. Проверьте правильность подключения кодировщика       |
|                                         | глубины к системе SCOUT.                                |
|                                         | 3. Проверьте исправность кодировщика глубины с          |
|                                         | помощью внешнего источника питания и осциллографа.      |
| Система не измеряет натяжение           | 1. Убедитесь, что конфигурация функции измерения        |
| каротажного кабеля                      | натяжения SCOUT совместима с выходным сигналом          |
|                                         | датчика натяжения.                                      |
|                                         | 2. Проверьте правильность подключения датчика           |
|                                         | натяжения к системе SCOUT.                              |
|                                         | 3. Проверьте исправность датчика натяжения.             |
| Программа LOGGER всегда начинает        | 1. Проверьте кабель USB.                                |
| работу в режиме демо. Зеленый           | 2. Проверьте канал связи USB между ПК и системой        |
| индикатор на передней панели системы    | SCOUT.                                                  |
| SCOUT не светится.                      | 3. Проверьте правильность установки драйверов USB в     |
|                                         | системе SCOUT. Драйверы USB должны быть видны на        |
|                                         | компьютерной странице Control Panel/System и            |
|                                         | Security/System/Devices. В случае необходимости         |
|                                         | переустановите драиверы USB.                            |
| На плате ЈАΖΖ не светится ни один       | 1. Проверьте состояние индикаторов (LED) на цифровом и  |
| иноикатор.                              | аналоговом блоке питания. Возможная причина –           |
|                                         | неисправность олока питания.                            |
| Analysis into u Scope не отображаются в | 1. Проверьте, светится ли зеленый индикатор на передней |
| оиалоговом окне « I elemetry and        | панели SCOUT. Он должен мигать после установления       |
| Equalizer».                             | телеметрической связи со скважинным прибором.           |
|                                         | 2. Закроите программу LOGGER. Выключите и снова         |
|                                         | включите главныи выключатель питания системы            |
|                                         | SCOUT. Перезапустите программу LOGGER.                  |